## 安全上の注意

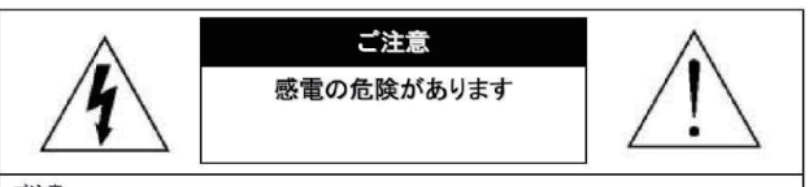

ご注意:

感電の危険を避けるため、本装置を雨や水分にさらさないでください。 必ずラベルに表示されている電源に接続して本装置を操作してください。 当社は当製品の使用によって生じた損害に対して、仮にその損害の可能性を指摘されていた場合でも一 切責任は負いかねます。

正三角形の中に稲妻形の矢印があるマークは、製品内部の絶縁されてい ない箇所に "危険な電圧"が存在しており、人体に感電をもたらすほどの 数値であることを警告するものです。

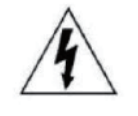

正三角形の中に感嘆符があるマークは、装置付属の文書内に重要な操 作またはお手入れ(修理)に関するユーザーへの注意事項があることを示 しています。

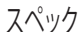

搭載レンズ 3.6mm 3メガピクセル対応ボードレンズ プロセッサー RISC CPU ハードウェア・ビデオ処理および圧縮 周辺動作温度 -20℃~+55℃ ネットワーク イーサネット10BaseT/100BaseTX,AutoMDIX, RJ-45 最大接続数3箇所(画質設定により変動します) 映像圧縮方式 H.264 映像出力解像度 1920×1080(1080P)/1280×720(720P) 704×576/640×360/352×288 映像フレーム数 最大20fps シャッタースピード Auto / Manual オートゲインコントロール(AGC) Auto ホワイトバランス Auto / Fixed / Manual DAY & NIGHT オート / デイ / ナイト / スケジュール ノイズ除去機能(NR) 3DNR(オフ,低,中,高) 感度アップ(DSS) オフ / オート D-WDR WDR,露出オフ,低,中,高 BLC 有 ACE機能高,中,低 (明暗比の調整機能) ミラー 上下左右反転可能 (縦12×横16サイズ) モーション機能 オフ / オン カメラネーム 英数字20文字 電源 DC12V

## PC動作環境

OS Windows® 10 / 8.1 / 8 / 7 視聴・操作ブラウザ Internet Explorer 11 / 10 ※Edgeを含む他のブラウザは非対応 SDカードの挿入交換

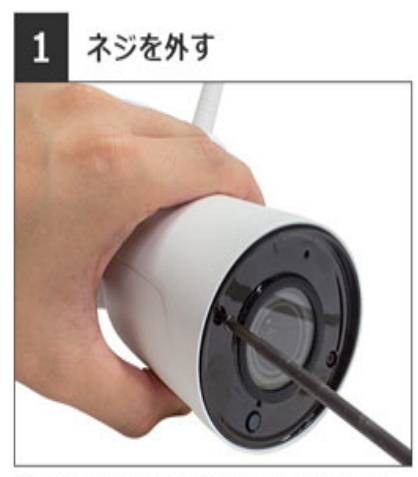

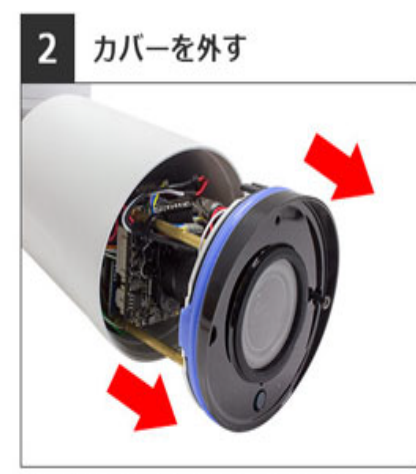

ドライバーを使い、レンズ横のネジ2つを緩めます。 ※ドライバーは付属しません

前面のカバーを引っ張り、中の基盤を引き出します。 中にはコード類が多く接続されているので、強く引っ 張りすぎないよう慎重に行ってください。

## 3 SDカードの交換

カメラ上部から見た時のSDカードの位置

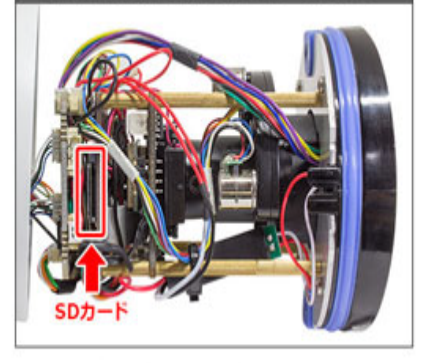

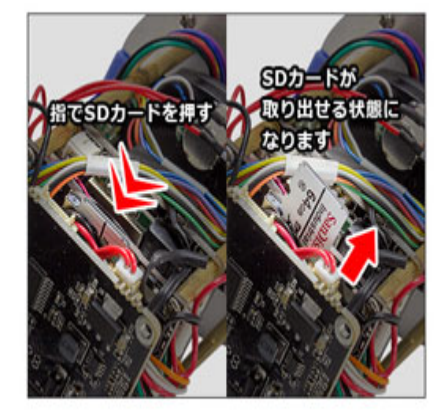

SDカードは中身の後方にあります。

セットされているSDカードを取り外すときは、一度指でSDカードを押し込むとカードが上に上がり取り外せる 状態になります。 カメラ内部は大変デリケートなので、極力基盤には触れないよう慎重に作業してください。

交換が完了したら逆の手順で元通り組み立てて終了です。

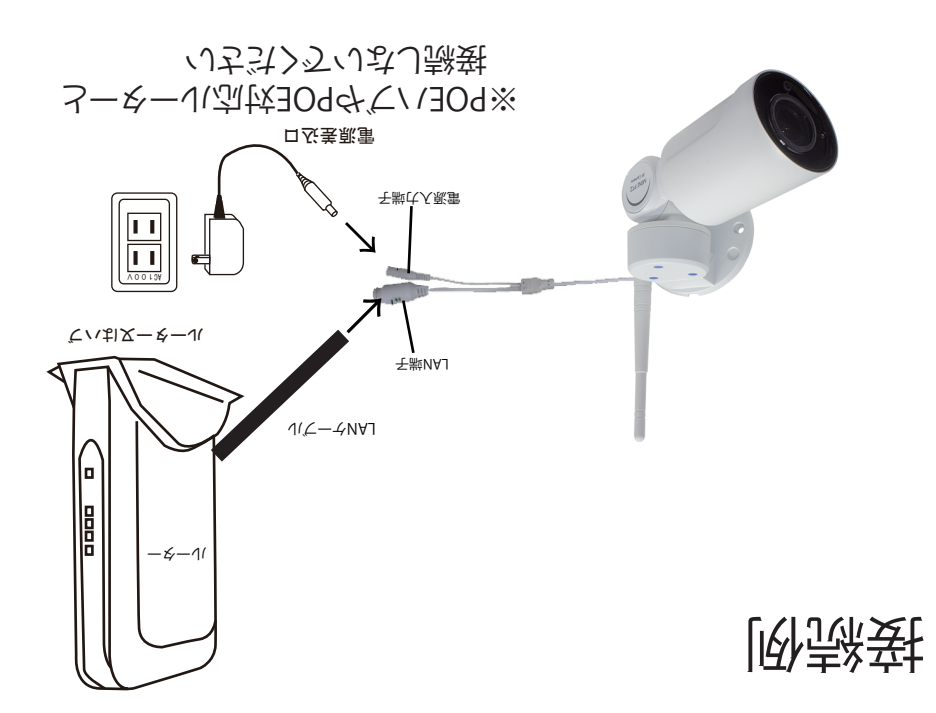

3

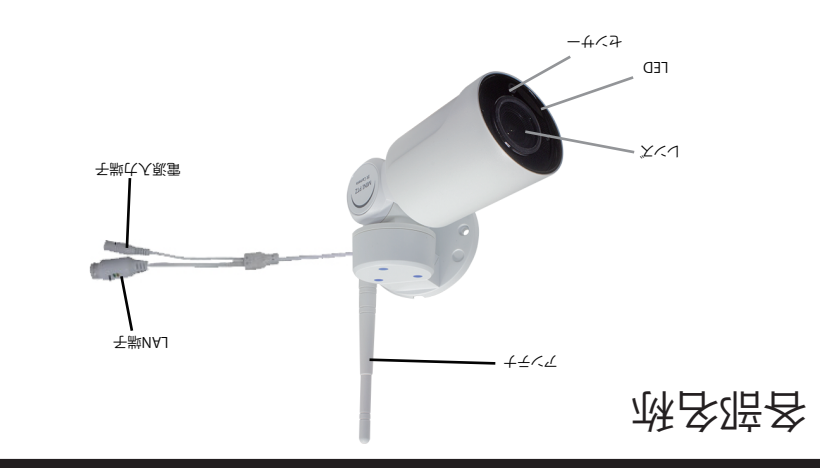

## ででにおけ出が価面の話土 ででたまれた出が面面の話土 たろうの登録や録空のそください

7

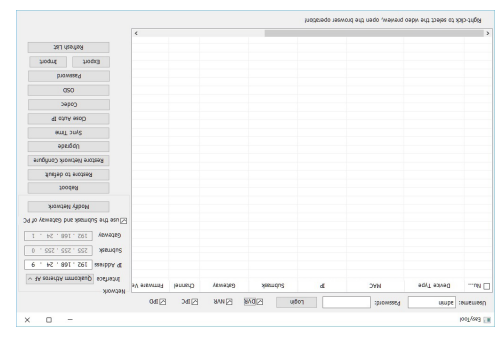

loolyse3

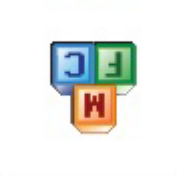

IJŹℑ≯ݤᲣ⅃ᡧ心ᡧᡧᡣᠧᡇᢋ᠐᠐᠋᠋᠋ᠮᠶᢂᠫᠿ᠆ᡇᠬᡕᡵᢗ

をまきて出断8次小トマてよと開きJOOTY2A3

をまいあが一やいたてJOOTYZA とう開き一やいたてTAO2

するとしていたので、 「なしたフォルダー内にSOFTと説明書があります ダウンロードしたファイルを解凍してくだない

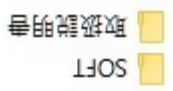

diz.ðfmc>-qi/qi/b>>/qj.wtw/\:eqth

ンドレスを入力してください。 の用ドーロンでやりていて、「アドレス」、「一) レビンフトダウンロードJの していフトダウンロードJの していフトダウンコードJの していフトダウンコード

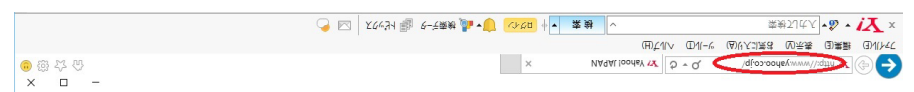

パンコンでインターネットエクスプローラーを開いてください カメラと回じルーターにパンコンを接続してください カメラの配線を式了してください